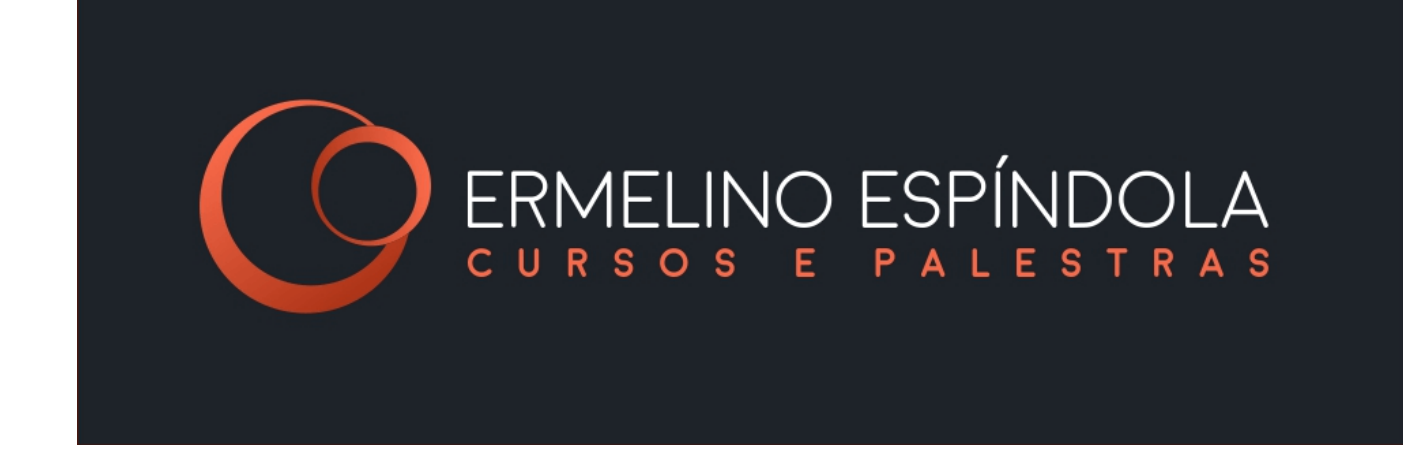

Esse tutotial tem como objetivo mostrar o passo a passo da utilização do **sistema de controle de tráfego**, que foi desenvolvido como uma ferramenta de auxílio ao lojista, de forma gratuita, para medição simples e objetiva do seu movimento e dos resultados de cada atendimento da sua equipe de vendas, para assim poder agir de forma eficaz e melhorar seus resultados.

# 1) Criando LOGIN

|            |          | INO ESPÍNDOLA<br>5 e palestras |          |  |
|------------|----------|--------------------------------|----------|--|
|            | LO       | GIN                            |          |  |
| E-mail     |          |                                |          |  |
| E-mail     |          |                                |          |  |
| Senha      |          |                                |          |  |
| Senha      |          |                                |          |  |
| Remember M | e        |                                |          |  |
|            | ACESSAF  | RSISTEMA                       |          |  |
| REG        | ISTRE-SE | ESQUECI MINHA SENHA            | <b>X</b> |  |
|            |          |                                |          |  |

1.1) Tela inicial

### Imagem 1 – Tela de login

1.2) No primeiro acesso, clicar no botão "REGISTRE-SE", em seguida preenchendo o formulário com os dados corretos e clicando em "ACESSAR SISTEMA".

|                 | CADASTRE-SE         |
|-----------------|---------------------|
| Nome completo   |                     |
| Nome completo   |                     |
| Telefone        |                     |
| Telefone        |                     |
| E-mail          |                     |
| E-mail          |                     |
| Confirma e-mail |                     |
| Confirma E-mail |                     |
| Senha           |                     |
| Senha           |                     |
| Confirma senha  |                     |
| Confirma Senha  |                     |
|                 | ACESSAR SISTEMA     |
| LOGIN           | ESQUECI MINHA SENHA |

Imagem 2 – Formulário de cadastro

1.3) Caso já seja cadastrado e tenha perdido ou esquecido sua senha, clicar no botão "ESQUECI MINHA SENHA" na tela inicial.

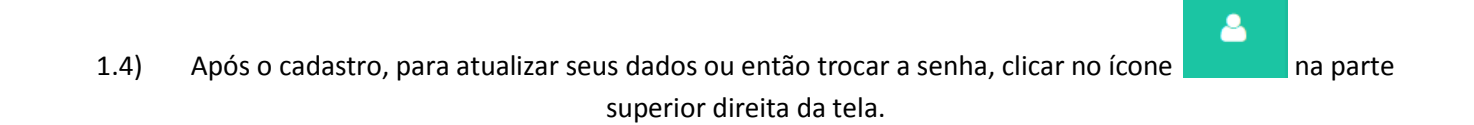

#### Cadastros e configurações 2)

2.1) O primeiro passo após o acesso ao sistema é fazer o cadastramento da(s) loja(s) e posteriormente da sua equipe de vendas, clicando no botão "CADASTROS" no menu da esquerda.

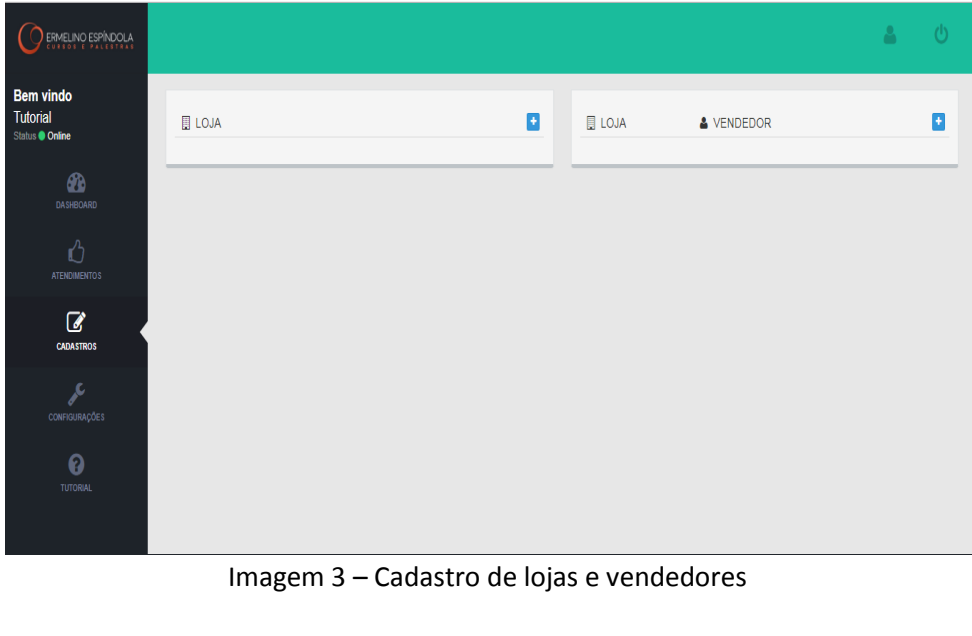

2.2)

- para incluir cada loja a ser controlada. Ao lado de "LOJA", clicar no botão
- 2.3) Após o cadastramento das lojas, é possível excluir, habilitar/desabilitar ou editar cada registro.

2.4) Em seguida, clicar no botão ao lado de "VENDEDOR" para incluir os nomes da equipe da cada loja previamente cadastrada.

| Editar Vendedor |            |
|-----------------|------------|
| Loja            |            |
| Loja 1          | •          |
| Vendedor        |            |
| Vendedor 1      |            |
|                 |            |
|                 | Cancela OK |

Imagem 4 – Cadastrando vendedor

2.5) Da mesma forma como em "LOJAS", é possível excluir, habilitar/desabilitar e editar cada vendedor.

2.6) Clicando em "CONFIGURAÇÕES" no menu da esquerda, abrirá a tela dos tipos de resultados de atendimento, já com um padrão que abrange grande parte dos casos. De qualquer maneira, é possível criar novos

resultados usando o botão 본, editar, habilitar e desabilitar cada um deles.

|                                                                                    | 4 |  |
|------------------------------------------------------------------------------------|---|--|
| Bern vindo<br>Tutorial<br>Status © Onine<br>DASHEDARD<br>DASHEDARD<br>ATENDIMENTOS |   |  |
| CADASTROS<br>CONFIGURAÇÕES                                                         |   |  |

## Imagem 5 – Cadastro resultados

2.7) Definidos os resultados, as boletas podem sem geradas pelo botão "IMPRIMIR", em amarelo na parte superior à direita.

| CONTROL     | E DE TRAFEGO |      | CONTRO     | LE DE TRAFEGO |      |
|-------------|--------------|------|------------|---------------|------|
| ALO         |              |      | LOJA       |               |      |
| VENDEDOR    |              |      | VENDEDOR   |               |      |
| DATA        | VENDA        | QTDE | DATA       | VENDA         | QTDE |
| OLHANDO:    |              |      | OLHANDO:   |               |      |
| PREÇO :     |              |      | PREÇO :    |               |      |
| FALTA MERC. | :            |      | FALTA MERC | L:            |      |
| RESERVAR :  |              |      | RESERVAR : |               |      |
| TROCA :     |              |      | TROCA:     |               |      |
|             | a -          |      |            | a -           |      |

Imagem 6 – Exemplo boletas

- 2.8) As boletas devem ser preenchidas da seguinte forma:
  - a) O vendedor anota a sua loja, seu nome e a data.
- b) Para cada cliente atendido durante a jornada, ele coloca um traço na linha do resultado correspondente.
  - c) Ao final do turno, anota o total vendido em valor e em quantidade de vendas.

| QTDE |
|------|
| 72   |
|      |
|      |
|      |
|      |
|      |
|      |
|      |

Imagem 7 – Boleta preenchida

d) A boleta então é entregue ao responsável para a inclusão dos dados no sistema de controle de tráfego.

## 3) Alimentando o sistema e gerando relatórios

3.1) Para começar a informar os dados provenientes das boletas preenchidas pelos vendedores, clique no botão
"ATENDIMENTOS" no menu lateral à esquerda, e em seguida clicar no botão

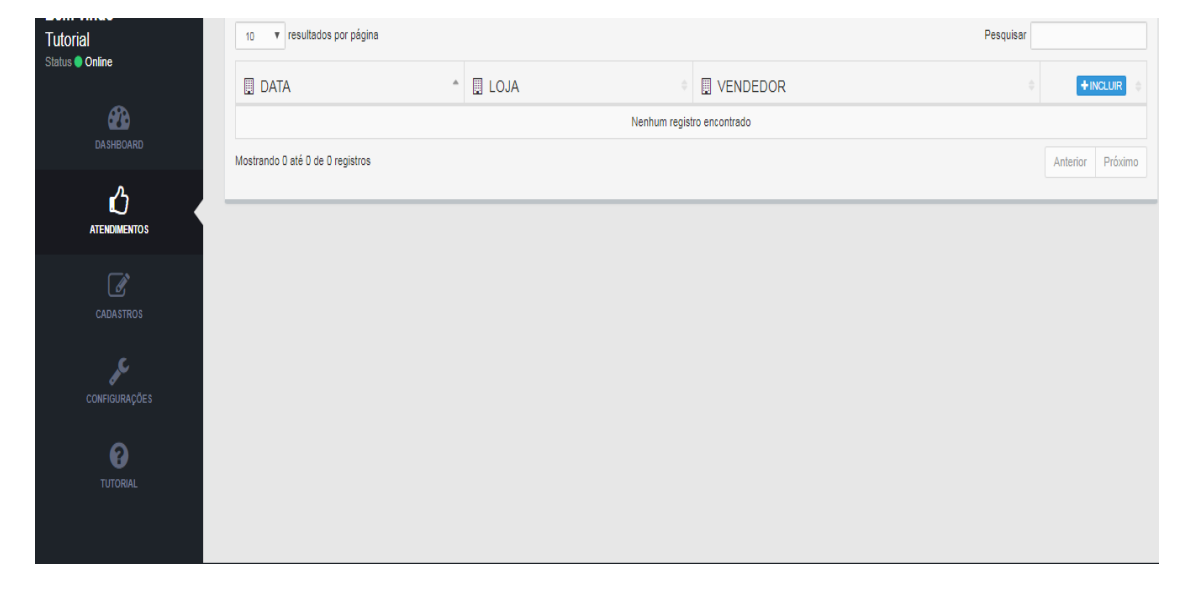

Imagem 8 – Tela de inclusão e consulta de atendimentos

3.2) Na tela seguinte, informar a data correspondente à boleta, assim como os demais dados em seus respectivos campos.

| tendimento |       |              |
|------------|-------|--------------|
| ata        |       |              |
| 11/08/2017 |       |              |
| oja        |       |              |
|            |       | •            |
| 'endedor   |       |              |
|            |       | •            |
| VENDA \$   |       | QUANTIDADE   |
| R\$ 0,00   |       | 0            |
| OLHANDO    | PREÇO | FALTA MERC.  |
| Qtde       | Qtde  | Qtde         |
| RESERVAR   | TROCA | CRÉDITO NEG. |
| Qtde       | Qtde  | Qtde         |
|            |       |              |
|            |       |              |
|            |       | Cancela OK   |

Imagem 9 – Tela de cadastro de vendas e atendimentos

| Atendimento  |       |         |              |
|--------------|-------|---------|--------------|
| Data         |       |         |              |
| 09/08/2017   |       |         |              |
| Loja         |       |         |              |
| Loja 1       |       |         | Ŧ            |
| Vendedor     |       |         |              |
| Vendedor 1   |       |         | •            |
| VENDA \$     |       | QUANTID | ADE          |
| R\$ 1.250,00 |       | 12      |              |
| OLHANDO      | PREÇO |         | FALTA MERC.  |
| 8            | 6     |         | 2            |
| RESERVAR     | TROCA |         | CRÉDITO NEG. |
| 1            | 2     |         | 3            |
|              |       |         |              |
|              |       |         | Cancela OK   |

Imagem 10 – Exemplo de atendimentos

3.3) No campo "PESQUISAR", no alto à direita, é possível filtrar qualquer tipo de informação da tela, como data, loja ou vendedor. Para pesquisar com espaço entre as palavras, por exemplo "Loja 1", utilizar as aspas no campo para conseguir uma correspondência exata.

3.4) Para gerar os relatórios dos atendimentos, clicar em "DASHBOARD" no menu da esquerda.

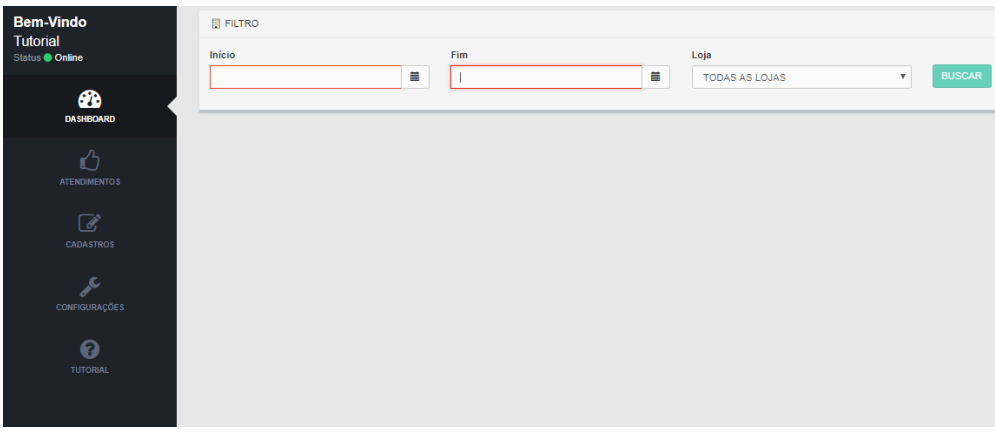

Imagem 11 – Tela para geração dos relatórios

3.5) Informar as datas de início e término da pesquisa, além de opção de todas as lojas ou apenas uma especificamente.

| Bem-Vindo     | E FILTRO | E FILTRO     |               |               |              |              |            |             |              |               |                       |              |
|---------------|----------|--------------|---------------|---------------|--------------|--------------|------------|-------------|--------------|---------------|-----------------------|--------------|
| Status Online | Início   |              |               | Fim           |              |              | Loja       |             |              |               |                       |              |
| •             | 09/08/20 | 17           | i             | 11/08/2017    |              | <b></b>      | TODAS AS   | LOJAS       | •            | BUSCA         |                       | MIR          |
| DASHBOARD     | AGRU     | PAR POR LOJA | EXPORTAR      | GRAFICO       |              |              |            |             |              |               |                       |              |
| ப             | _        |              |               |               |              |              |            |             |              |               |                       |              |
| ATENDIMENTO S |          |              |               |               |              |              |            |             |              |               |                       |              |
|               | LOJA *   | VENDEDOR     | • VENDAS •    | OLHANDO 0     | PREÇO        | FALTA MERC.  | RESERVAR   | TROCA       | CRÉDITO NEG. | TOTAL         | VENDA\$               | TICKET MÉDIO |
|               | Loja 1   | Vendedor 1   | 25<br>29,76%  | 25<br>29,76%  | 14<br>16,67% | 7<br>8,33%   | 2<br>2,38% | 7<br>8,33%  | 4<br>4,76%   | 84<br>19,27%  | R\$4.310,00<br>14,42% | R\$172,40    |
| CONFIGURAÇÕES | Loja 1   | Vendedor 2   | 28<br>45,61%  | 13<br>22,81%  | 6<br>10,53%  | 3<br>5,26%   | 5          | 4<br>7,02%  | 5<br>8,77%   | 57<br>13,07%  | R\$5.958,00<br>19,93% | R\$229,15    |
| ~             | Loja 1   | Vendedor 3   | 34<br>29,82%  | 28<br>24,56%  | 14<br>12,28% | 13<br>11,40% | 3<br>2,63% | 8<br>7,02%  | 14<br>12,28% | 114<br>26,15% | R\$3.311,00<br>11,08% | R\$97,38     |
| TUTORIAL      | Loja 2   | Vendedor 4   | 21<br>53,85%  | 9<br>23,08%   | 3<br>7,69%   | 1<br>2,56%   | 5          | 5           | 5<br>12,82%  | 39<br>8,94%   | R\$4.797,00<br>16,05% | R\$228,43    |
|               | Loja 2   | Vendedor 5   | 37<br>53,62%  | 18<br>23,19%  | 6<br>8,70%   | 1<br>1,45%   | 1<br>1,45% | 4<br>5,80%  | 4<br>5,80%   | 60<br>15,83%  | R\$9.597,00<br>32,11% | R\$259,38    |
|               | Loja 2   | Vendedor 6   | 17<br>23,29%  | 24<br>32,88%  | 13<br>17,81% | 18<br>21,92% | 56         | 2<br>2,74%  | 1<br>1,37%   | 73<br>16,74%  | R\$1.915,00<br>6,41%  | R\$112,65    |
|               |          |              | 160<br>36,70% | 115<br>26,38% | 56<br>12,84% | 41<br>9,40%  | 6<br>1,38% | 25<br>5,73% | 33<br>7,57%  | 436           | R\$29.888,00          | R\$186,80    |

- 3.6) No exemplo anterior, podemos ver todos os vendedores da rede no mesmo quadro, sendo possível então ordenar por qualquer dos critérios disponíveis, como a quantidade de vendas ou o ticket médio.
- 3.7) Ativando o recurso "AGRUPAR POR LOJA", o quadro passa a mostrar cada loja separadamente, podendo-se assim ordenar cada uma por um critério diferente.
  - 3.8) O recurso "EXPORTAR" gera um arquivo .CSV com todos os dados filtrados, podendo ser usado em qualquer planilha eletrônica.
- 3.9) O recurso "GRÁFICO" permite que os dados sejam apresentados visualmente, com o gráfico modelo *pizza*, permitindo selecionar todas as lojas ou uma específica, assim como os vendedores.

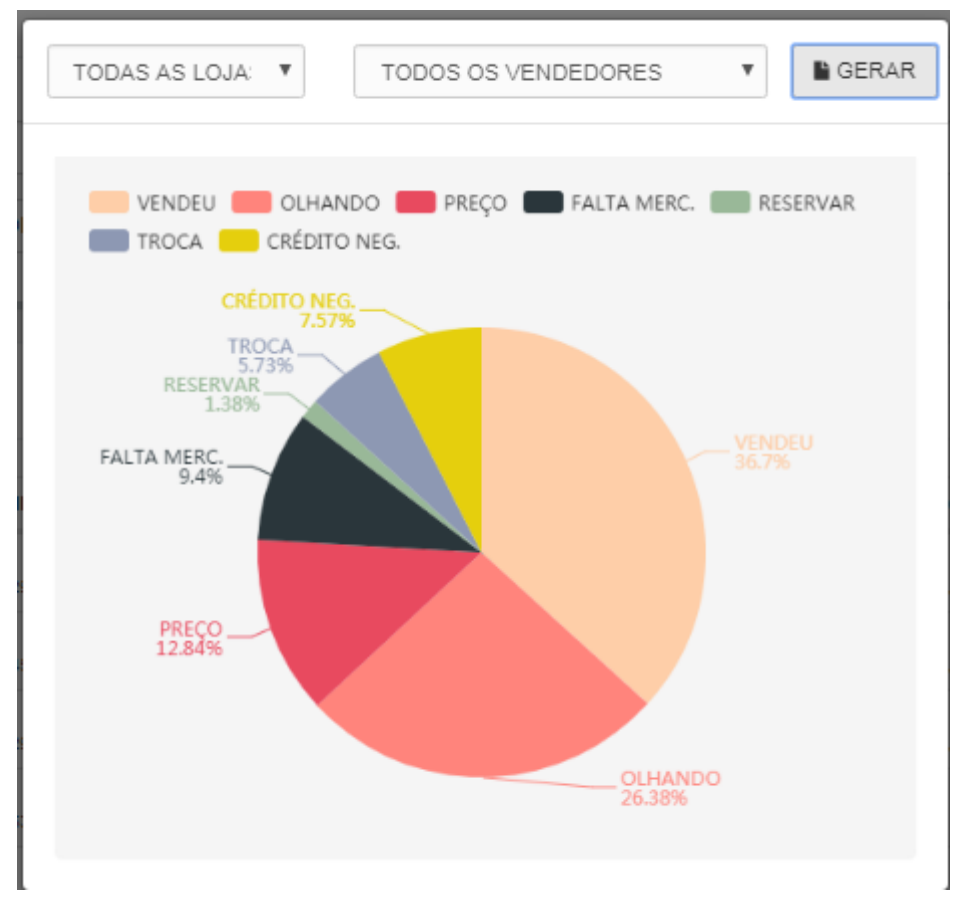

Imagem 13 – Gráfico pizza todas as lojas e vendedores

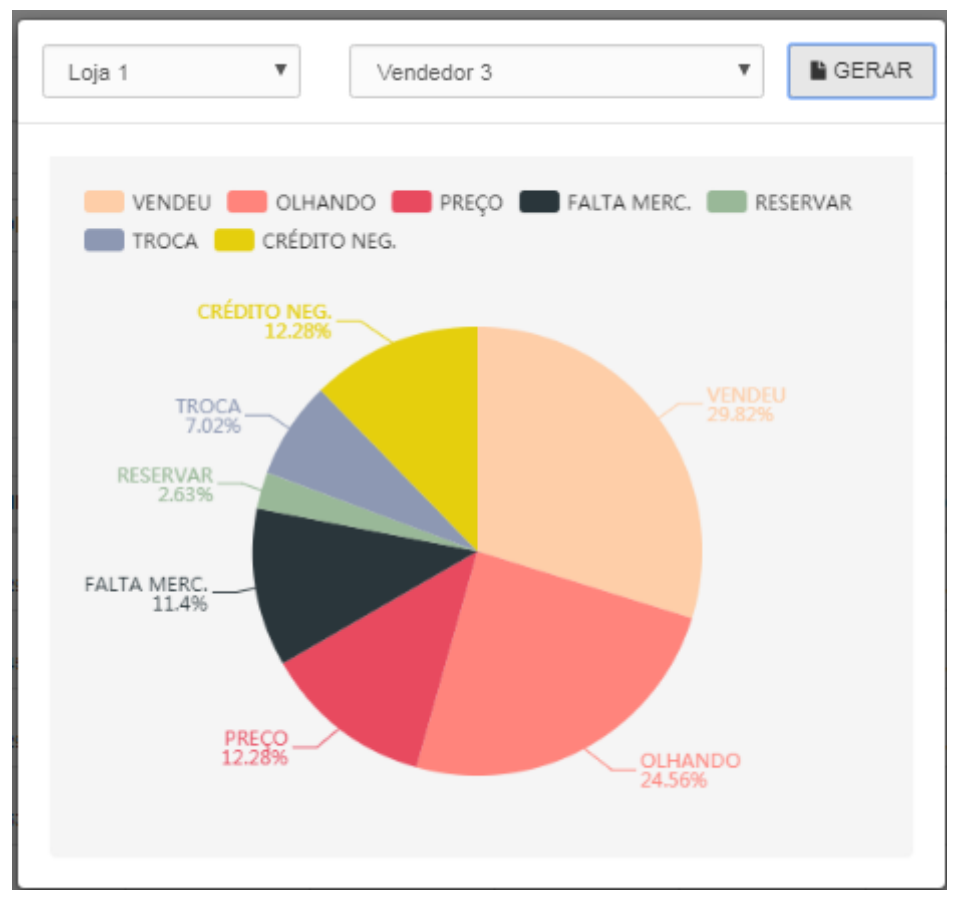

Imagem 14 – Gráfico *pizza* filtrado

3.10) Clicando em "IMPRIMIR", é gerada a versão para impressão do relatório, com a orientação PAISAGEM.

Para dúvidas, críticas e sugestões, entre em contato através do e-mail boletadetrafego@falandodeloja.com.br

www.falandodeloja.com.br

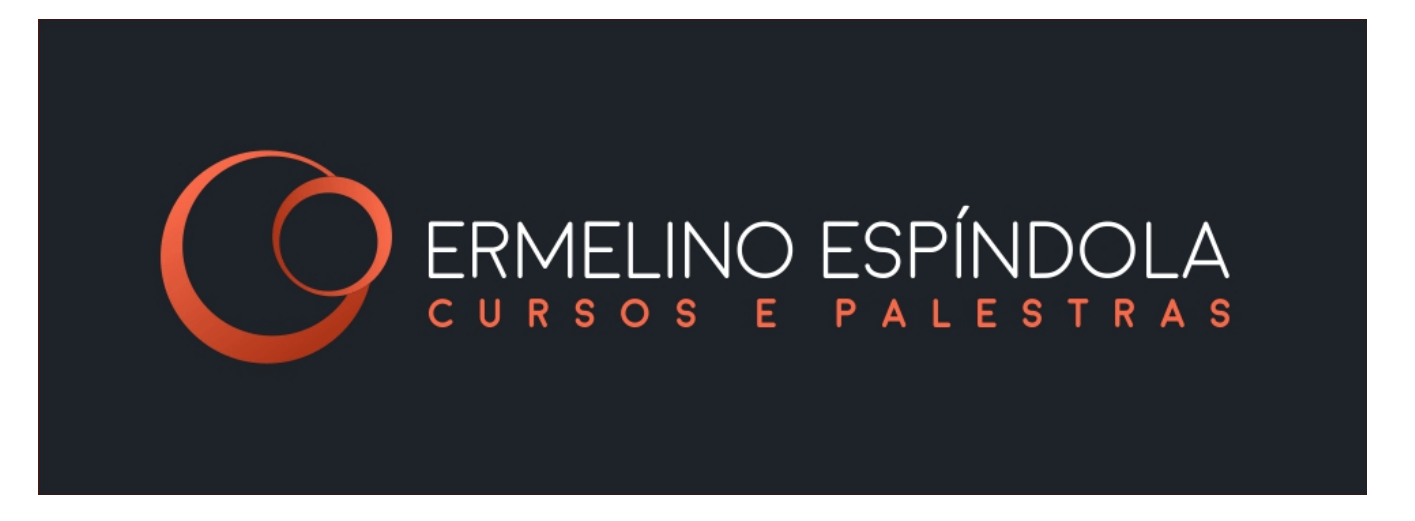